## {Food Analysis Project}

## Steps on how to use the Chronometer food analysis website:

Track a one-day food intake, breakfast, lunch, and dinner including all the snacks and drinks which contain calories and write them on a piece of paper before using the program.

## Then,

- 1. Go to <u>Cronometer</u> website on google.
- 2. Click sign up for free to create your account.
- 3. Enter your email and choose a password then confirm it. Enter your birth date, height, and weight; then click the little box to agree on terms and conditions.
- 4. Click, create an account.
- 5. An email will be sent to the email that you provided, log in to the email and open the link from your email to continue into the program.
- 6. Click <u>ADD FOOD</u> then start entering the food item on your list. It will give you the option to choose the serving size, choose it then click add.
- 7. Repeat step 6 until you finish all the food listed from daily intake.
- 8. Scroll the page down to get an idea about the vitamins and minerals and other elements in your daily food.
- 9. Save the page in your device by clicking the right click then choose the "save".
- 10. Submit the page into canvas.